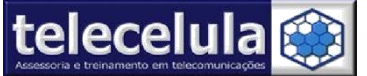

# **MANUAL TELECELULA**

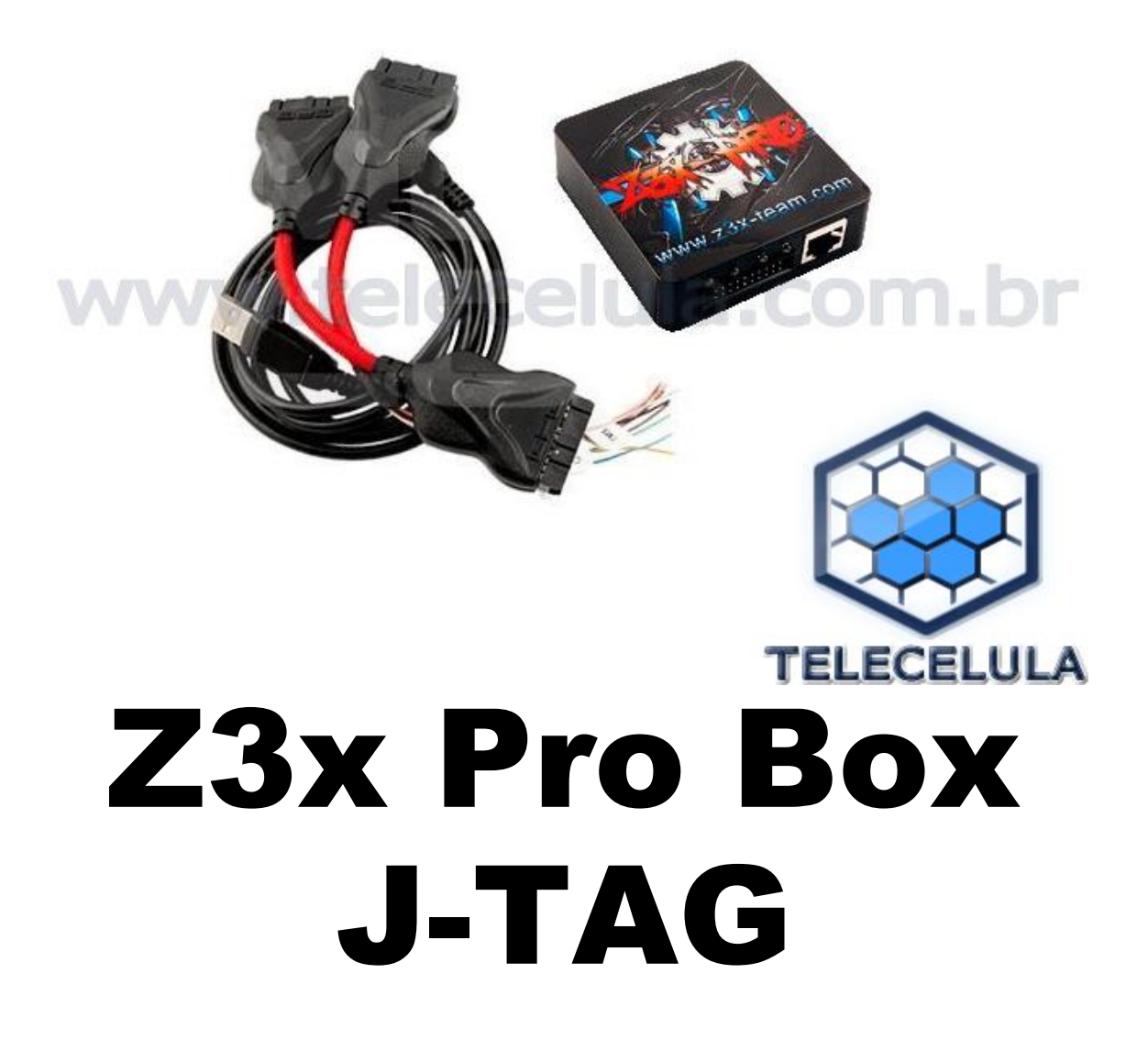

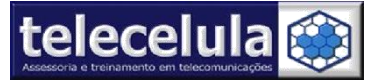

# Índice Z3x Pro Jtag

| Manual de Instalação e Utilização Z3x Pro-Box  |    |
|------------------------------------------------|----|
| 1. Informações Gerais                          | 1  |
| 1.1 Pré-Requisitos para utilização do software | 1  |
| 1.2 Aplicações do Equipamento:                 | 1  |
| 1.3 Fabricantes Suportados                     | 2  |
| 1.4 Conteúdos do Pacote do Produto             | 3  |
| 1.5 Instalando o Software da Box:              | 4  |
| 1.6. Termo de Garantia                         | 13 |
| 1.6.1 A Garantia não cobre                     | 14 |
| 1.6.2 Condições que Anulam a Garantia          | 15 |
| 2. Conectando a Z3x Pro- Box                   | 16 |
| 3. Adicionando Exceção no antivírus            |    |
| 4. Conhecendo o programa                       | 24 |

Página 0 - http://www.telecelula.com.br -Todos os direitos reservados – Proibida a reprodução total ou parcial desse documento.

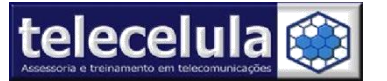

## 1. Informações Gerais

1.1 Pré-Requisitos para utilização do software

1º - Noções de informática! (Manipulação de arquivos, instalação e utilização de programas). 2º Configurações Mínimas PC: Pentium 2.0 GHz ou superior, 512MB RAM, HD 40Gb, Windows XP Sp2, AVG 8.5 antivírus, adobe acrobat e winzip instalados.

3º - Porta USB de alta velocidade (2.00) utilize somente a porta traseira do PC.

#### 1.2 Aplicações do Equipamento:

#### Z3X Pró Easy Jtag, descrição:

EasyJTAG Box é um programador JTAG profissional que lhe permite trabalhar com smartphones de forma simples, através da interface JTAG.

#### Funções suportadas:

A principal finalidade do EasyJTAG Box está reparando de boot mortos dos dispositivos (roteadores, smartphones, PDAs, modems, mp3 players, etc). Suporta uma gama de telefones CDMA e GSM e modems. Maarcas Suportadas: Samsung, LG, ZTE, Huawei, Sony, AMOI, HTC, GSMART, Sierra Wireless etc EasyJTAG Software é um aplicativo do Windows para EasyJTAG BOX de interface fácil e rápido para a recuperação de dispositivos.

Reparo eMMC (avançado) – Consiste em corrigir falhas de memória do aparelho , exige grande habilidade para ser realizado , necessário efetuar a remoção de chip Set para soldar os pontos de teste

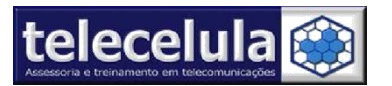

1.3 Fabricantes SUPORTADOS

Acer - A100,A500

## Alcatel

AMOI - WP-S2

BENQ - EF81,SG75,SXG75

COOLPAD - SP150

**GSMART -** G1317

HAIER - HC- C200, HC- C2020, HC- C2030, HC- C2040, HC- C2076, HC- C300, HC- C5000, HC- C5100, HC- C6300

**HTC** – 8S, 8x, AMEZA, DESIRE C, DESIRE Z, DESIRE S, DESIRE V, DESIRE X, DIAMOND, DROID INCREDABLE, MYSLIDE 4G, ONE M7, ONE V, ONE X , SANSATION 4G, SANSATION XE, WILDFIRE, WILDFARE S

HUAWEI – C2605, C2607, C2801, C2806, C2808, C2809, C2822, C2823, C2827, C2828, C2830, C2831, C2835, C2856, C2906, C31, C3200, C5005, C8811, E1550, E219, U7510s, U8110, U8160, U8180, U8185, U8650

## KARBON - A1

LG – A340, C729,C800,CT810,E400,E510,E730,E980,F100L,F100s,GT540,GW620,KH1200,KH2100,KH8000,KU4300, KU600, KU900,L02A,LS840,LU6200,P930,RD3000,RD3100,RD3500,RD3510,RD3530,RD3540,RD3610, RD3630, RD6100,SH210,SH400,SH470,SU130,SU630,SU910,VS870,VS920

MOTOROLA - MB501, MB860

NOKIA – LUMIA 610

### OLIVE - EC6060

#### SAMSUNG

906SC,930SC,B5512,B6520,B7350,C6712,I5700,I5800,I8150,I8160,I8160P,I8190,I8262,I9000,I9001,I9105,I9195,I9200,I9205,I9300,I9500,I9505,N7000,N7100,N8000,P1000,P6200,S3370,S3650,S3850,S5230,S5233,S5250,S5260,S5300,S5 302,S5360,S5380,S5560,S5570,S5660,S5670,S5830,S6012,S6102,S6312,S6500,S6810,S7230,S7272,S7330,S7500,S756 0,S7562,S8000,S8500,S8530,S8600,B159,B219,B229,B239,B339,B379,B619,I200,I535,I920,R830,R970,S189,W240,W2 59,W2700,A747,A877,A897,I337,I537,I727,I747,I777,I897,I917,I997,M919,T679,T769,T929,T989,T999,U900,Z150,Z17 0,Z230,Z500,Z510,Z540,Z630,Z720,ZV10,ZX10,E120K,E120SE160L,M110S,M250S,D710,L300,L710,L720,G1,L300

**SIERRA -** 597

SKY - A810K, A820L, A840S

SONY – X10A

**ZTE** – C335,F116,F230,F285,MF100,MF170,MF180S,MF190,MF622,MF626,MF627,MF637,N660,N788,S130,S131, S1602,S165, SPARK,Z221

Página 2 - http://www.telecelula.com.br -Todos os direitos reservados – Proibida a reprodução total ou parcial desse documento.

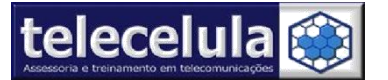

Conteúdo do Produto:

- \* Octopus Box
- \* Kit de Cabos LG dos telefones:
  - Cabo adaptador JIG
  - Cabo Promer
  - Cabo Jtag (universal)
  - DVD/CD instalação

O EQUIPAMENTO POSSUI APENAS ATIVAÇAO JTAG , porem suporta que sejam adicionadas outras ativações Z3x

O EQUIPAMENTO É INDICADO PARA QUEM POSSUI CONHECIMENTO AVANÇADO , É NECESSARIO HABILIDADE E EXPERIENCIA PARA REALIZAR OS PROCESSOS

> Página 3 - http://www.telecelula.com.br -Todos os direitos reservados – Proibida a reprodução total ou parcial desse documento.

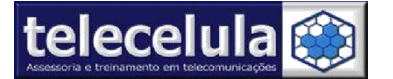

1.5 Instalando o Software da Box:

Instale os programas que estão DVD/CD telecelula – A instalação deve ser feita na ordem crescente , pasta por pasta Instalando todo o conteúdo de cada uma .

1.5.1 Instalação de Driver (Passo 1)

Execute os arquivos contidos na pasta PASSO 1 Driver , não altere o diretório de instalação de instalação de nenhum dos arquivos

| Tarefas de arquivo e pasta | 3 Jtag Drivers | z3x-shell_4.4.1<br>z3x shell Setup<br>z3x-team |  |
|----------------------------|----------------|------------------------------------------------|--|
| Uutros locais<br>Detalhes  | *              |                                                |  |
|                            |                |                                                |  |
|                            |                |                                                |  |
|                            |                |                                                |  |
|                            |                |                                                |  |
|                            |                |                                                |  |
|                            |                |                                                |  |
|                            | _              |                                                |  |
|                            |                |                                                |  |

Página 4 - http://www.telecelula.com.br -Todos os direitos reservados – Proibida a reprodução total ou parcial desse documento.

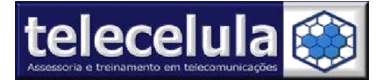

### Instalar programa Z3x Pro JTAG

Abra a pasta PASSO 2 e execute o arquivo Easy Jtag Release,

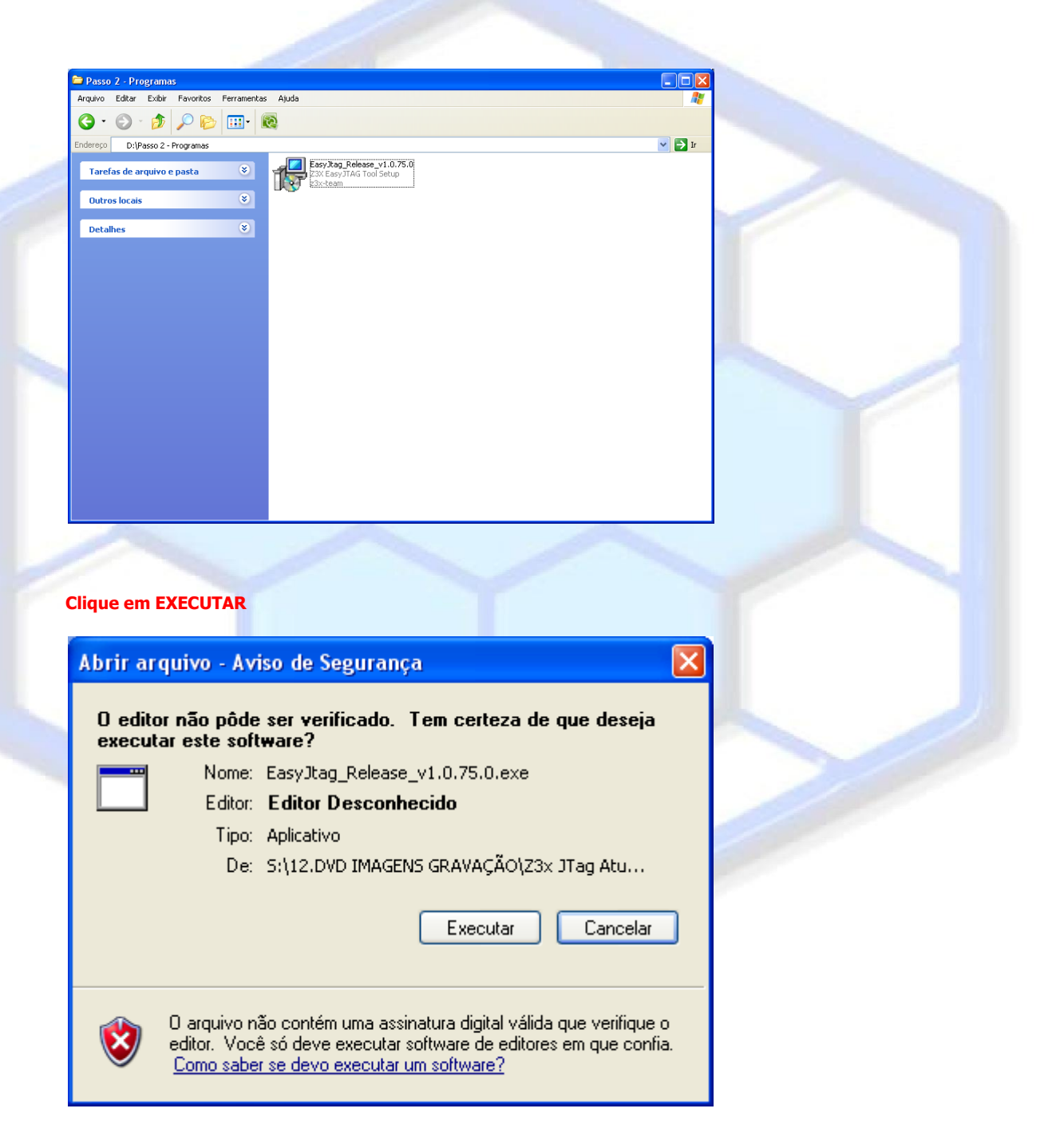

Página 5 - http://www.telecelula.com.br -Todos os direitos reservados – Proibida a reprodução total ou parcial desse documento.

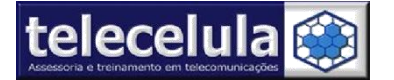

Telecelula Assessoria e Treinamento em Telecomunicações Ltda

Rua Mal Deodoro, 210 – Bairro Floresta . - BeloHorizonte – Minas Gerais - CEP: 30150-110 Fone: (31) 2112-3200/ (31) 2112-3221 - E-mail: telecelula@telecelula.com.br- Site: <u>www.telecelula.com.br</u>

## Selecione o idioma desejado

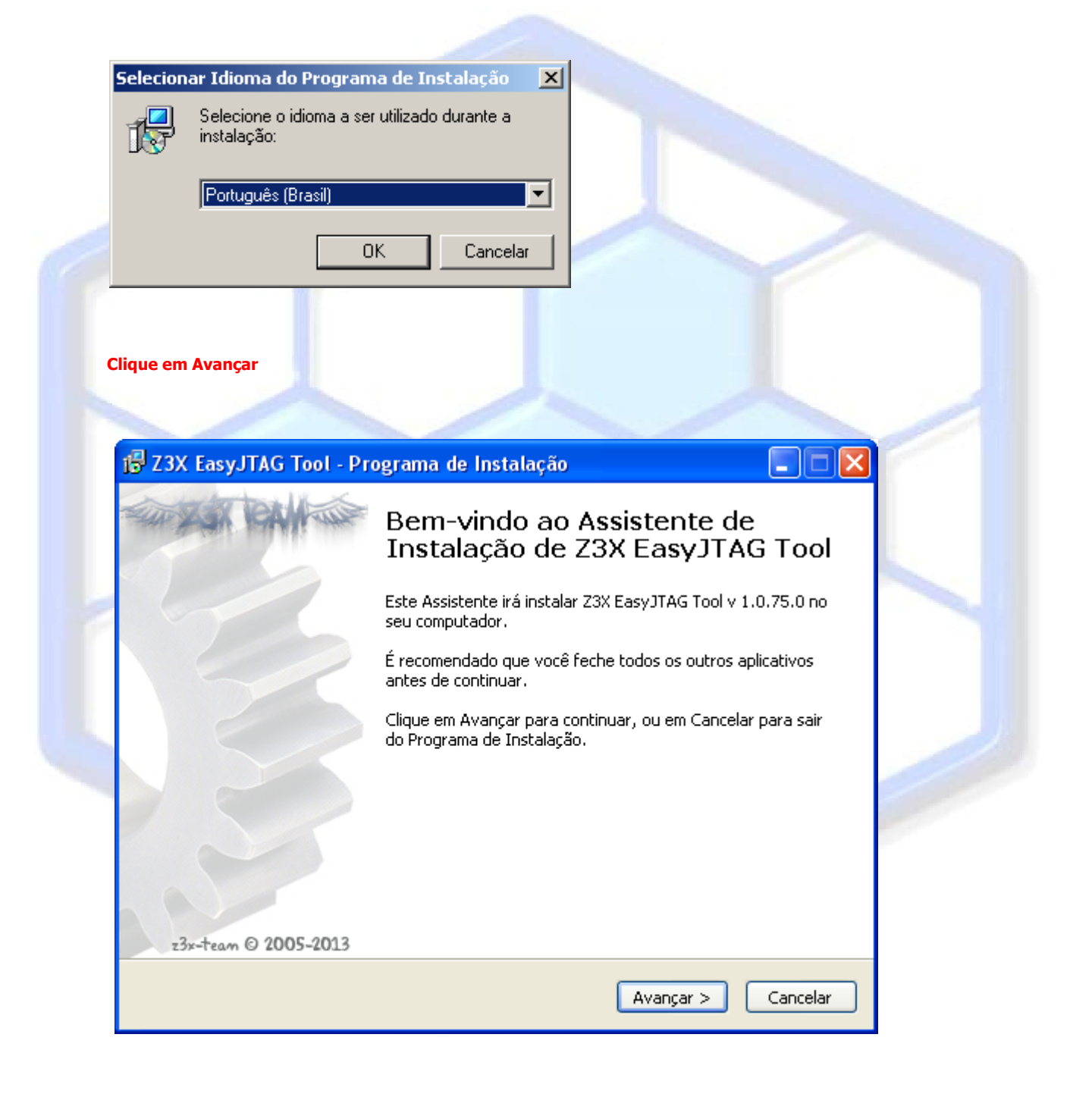

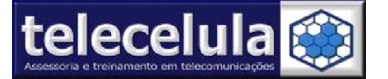

## Marque a opção" Eu aceito os termos do contrato" e clique em avançar :

| 🕏 Z3X EasyJTAG Tool -                                                                                                    | Programa de Instalação                                                                                                    |
|----------------------------------------------------------------------------------------------------|----------------------------------------------------------------------------------------------------|
| <b>Contrato de Licença de</b><br>Por favor, leia as segui                                                                                                    | e Uso<br>Intes informações importantes antes de continuar.                                                                                                    |
| Por favor, leia o seguir<br>Contrato antes de pros                                                                                                    | ite Contrato de Licença de Uso. Você deve aceitar os termos do<br>seguir com a instalação.                                                                                                    |
| End-user License Agre<br>Z3X-TEAM is providing<br>makes no representati<br>products, included on<br>disclaims all such repre<br>warranties of merchar<br>Z3X-TEAM does not re<br>site is accurate, compl<br>to change without not<br>without any notice for | ement (part 1)<br>this Software and its components on an "as-is" basis and<br>ons or warranties of any kind, express or implied, with<br>on of this site, the information, content, materials or<br>this site. To the fullest extent permitted by law, Z3X-TEAM<br>issentations and warranties, including for example<br>itability and fitness for a particular purpose. In addition,<br>present or warrant that the information accessible via this<br>ete or current. Price and availability information is subject<br>ice. We can ban your account or deactivate your product<br>a security reason. Z3X-TEAM will not be liable for any |
| Eu aceito os termos                                                                                                    | do Contrato                                                                                                    |
|                                                                                                    |                                                                                                    |
|                                                                                                    | < Voltar Avançar > Cancelar                                                                                                    |
| m alterar o diretório de                                                                                                    | instalação clique em Avançar<br>1777 Z3X EasyJTAG Tool - Programa de Instalação                                                                                                    |
|                                                                                                    | Selecione o Local de Destino<br>Onde Z3X EasyJTAG Tool deve ser instalado?                                                                                                    |
|                                                                                                    | O Programa de Instalação irá instalar Z3X EasyJTAG Tool na seguinte pasta.                                                                                                    |
|                                                                                                    | Para continuar, clique em Avançar. Se você deseja escolher uma pasta diferente,<br>clique em Procurar.                                                                                                    |
|                                                                                                    | C:\Arquivos de programas\Z3X\EASYJTAG Procurar                                                                                                    |
|                                                                                                    | São necessários pelo menos 43,8 MB de espaço livre em disco.                                                                                                    |
|                                                                                                    | < Voltar Avançar > Cancelar                                                                                                    |

Página 7 - http://www.telecelula.com.br -

,

Todos os direitos reservados - Proibida a reprodução total ou parcial desse documento.

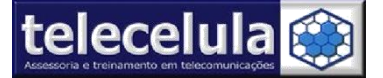

## Marque a opção criar ícone na Área de trabalho e clique em avançar

| Z3X EasyJTAG Tool - Pro                                    | grama de Instalação                                                                                          |                                                 | X |
|------------------------------------------------------------|----------------------------------------------------------------------------------------------------|-------------------------------------------------|---|
| Selecionar Tarefas Adicion<br>Quais tarefas adicionais dev | ais<br>rem ser executadas?                                                                                   | X                                               | X |
| Selecione as tarefas adicion<br>enquanto instala Z3X EasyJ | ais que você deseja que o Programa d<br>TAG Tool e clique em Avançar.                                        | e Instalação execute                            |   |
| Ícones adicionais:                                         |                                                                                                    |                                                 |   |
| 🗹 Criar um ícone na Área                                   | de Trabalho                                                                                                  |                                                 |   |
| 🔲 Criar um ícone na Barra                                  | de Inicialização Rápida                                                                                      |                                                 |   |
|                                                            |                                                                                                    |                                                 |   |
|                                                            | < Voltar Ava                                                                                                 | nçar > Cancelar                                 |   |
| de o termino da instalação e                               | clique em concluir:                                                                                          |                                                 |   |
| Z3X EasyJTAG Tool - Pro                                    | grama de Instalação                                                                                          |                                                 |   |
| A RAN RANGE                                                | Finalizando o Assiste<br>Instalação de Z3X E                                                                 | ente de<br>asyJTAG Tool                         | I |
| 5                                                          | O Programa de Instalação terminou o<br>Tool no seu computador. O programa<br>clicando nos ícones instalados. | de instalar Z3X EasyJTAG<br>a pode ser iniciado | 5 |
|                                                            | Clique em Concluir para sair do Progr                                                                        | ama de Instalação.                              |   |
|                                                            | 📃 Delete OLD USB Drivers X86 (red                                                                            | :ommended)                                      |   |
|                                                            | ✓ Update USB Drivers X86 (recommendation)                                                                    | nended)                                         |   |
|                                                            | 🗹 Install Novathor U8500 Drivers (                                                                           | recommended)                                    |   |
|                                                            | Executar EasyJTAG Tool                                                                                       |                                                 |   |
|                                                            |                                                                                                    |                                                 |   |
| z3x-tean © 2005-2013                                       |                                                                                                    |                                                 |   |
|                                                            |                                                                                                    | oncluir                                         |   |

Página 8- http://www.telecelula.com.br -

Todos os direitos reservados – Proibida a reprodução total ou parcial desse documento.

Telecelula Assessoria e Treinamento em Telecomunicações Ltda.

Rua Mal Deodoro, 210 – Bairro Floresta. - BeloHorizonte – Minas Gerais - CEP: 30150-110 Fone: (31) 2112-3200/ (31) 2112-3221 - E-mail: telecelula@telecelula.com.br Site: www.telecelula.com.br

## 1.6. Termo de Garantia

A Telecelula faz questão de oferecer aos seus clientes satisfação total nas compras realizadas, por isso, disponibiliza para todos os seus clientes garantia total contra defeitos de fabricação dos produtos comercializados.

Os produtos são garantidos pelo período de até 1 ano. (3 meses legal + garantia adicional Telecelula de até 9 meses quando for o caso). Atenção o período Total de garantia deste produto é indicado na descrição do produto em nosso site e na NOTA FISCAL que acompanha o produto. O período de garantia nunca ultrapassa 1 ano.

A garantia dos acessórios (cabos de dados, conectores, CD´s, DVD´s, fontes e carregadores) é de 30 dias contado a partir da emissão da Nota Fiscal, desde que o mesmo tenha sido instalado e utilizado conforme as orientações e padrões técnicos compatíveis com as informações contidas no manual de instrução do produto e na descrição do mesmo encontrado em nosso site.

O atendimento em Garantia deverá ser requisitado pelo cliente que levará o aparelho até um dos Postos Autorizado da Telecelula em Belo Horizonte/MG. Os reparos em Garantia serão efetuados exclusivamente em Belo Horizonte com abertura de Ordem de Serviço (O.S) em Garantia.

Durante o período estipulado, a Garantia cobre totalmente a mão-de-obra e peças para o reparo dos defeitos constatados como sendo de fabricação. Não serão cobertos em garantia defeitos causados por mau uso ou a utilização em desacordo com as recomendações do Manual de Instruções.

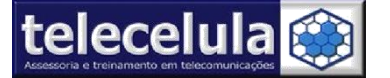

Para acionamento da Garantia, é indispensável á apresentação da Nota Fiscal, sem emendas, adulteração ou rasuras e deste CERTIFICADO DE GARANTIA bem como analise técnica dos selos de Garantia contra violação do produto.

Para obter informações da Rede Autorizada Telecelula ligue para: (31) 2112-3200 Belo Horizonte e demais localidades – E-mail: telecelula@telecelula.com.br

Horário de Atendimento das 09:00 ás 18:00 horas, exceto aos sábados, domingos e feriados.

# 1.6.1 A Garantia não cobre

Transporte e remoção de aparelho para conserto.

Transporte e remoção de aparelho que estejam fora do perímetro urbano onde está localizada Rede Telecelula, deverá ser feito com frete pago pelo cliente, caso mercadoria venha com frete a pagar, a mesma será devolvida. Ao transportar use a embalagem original para a maior segurança.

Despesas de locomoção do técnico até o local onde está o aparelho.

Desempenho insatisfatório do aparelho devido à utilização de baterias, ou rede elétrica inadequada, ou sujeita a flutuações excessivas.

Defeitos ou danos ao produto, originados de casos fortuitos ou força maior (queda, agentes químicos, maus tratos, etc...), assim como problemas causados por agentes da natureza (raio, excesso de umidade e calor).

Qualquer tipo de suporte prestado diretamente pelo fabricante. Ex: acesso FTP (para "download" de arquivos), atualizações enviadas diretamente pelo fabricante, fórum, e-mail, MSN, etc que poderão ser suspensos a qualquer tempo pelo fabricante, sem qualquer aviso prévio e sem direito a qualquer tipo de ressarcimento.

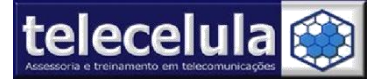

# 1.6.2 Condições que Anulam a Garantia

Defeito causado por mau uso ou a utilização em desacordo com as recomendações do Manual de Instruções.

Conectar aparelhos em curto ou com alto consumo (acima de 50mA) ao box.

Utilização de Software ou hardware fornecido por terceiros tais como (módulos "*crackeados*", cabos adicionais fornecidos por terceiros).

Violação dos lacres do aparelho; sinais de que o aparelho tenha sido aberto, ajustado, consertado, sinais de queda, batidas / pancadas, contato líquido, modificações do circuito por pessoa não autorizada, ou adulteração do número de série e/ ou Nota Fiscal.

O foro da comarca de Belo Horizonte fica eleito aqui para dirimir quaisquer outras questões por mais privilegiado que outro seja.

Página 15 - http://www.telecelula.com.br -Todos os direitos reservados – Proibida a reprodução total ou parcial desse documento.

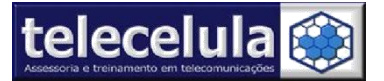

# 2. Conectando a Box ao Computador

2.1 -Conecte a **Box** em uma porta USB traseira do seu computador.

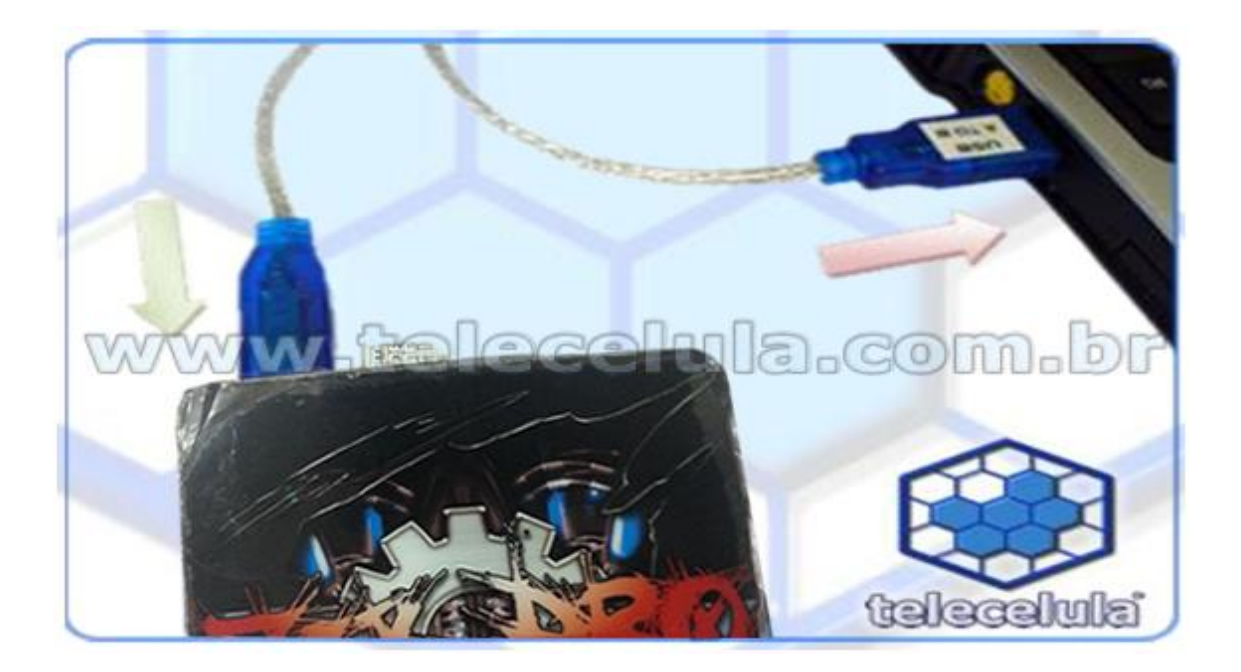

Ao conectar a Box direcione os driver ${\rm \acute{s}}$  serão instalados automaticamente em :

# C:\Arquivos de programas\Z3X\EASYJTAG\Drivers

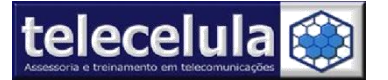

2.2. Conecte o cabo de dados no aparelho de acordo com o indicado no programa

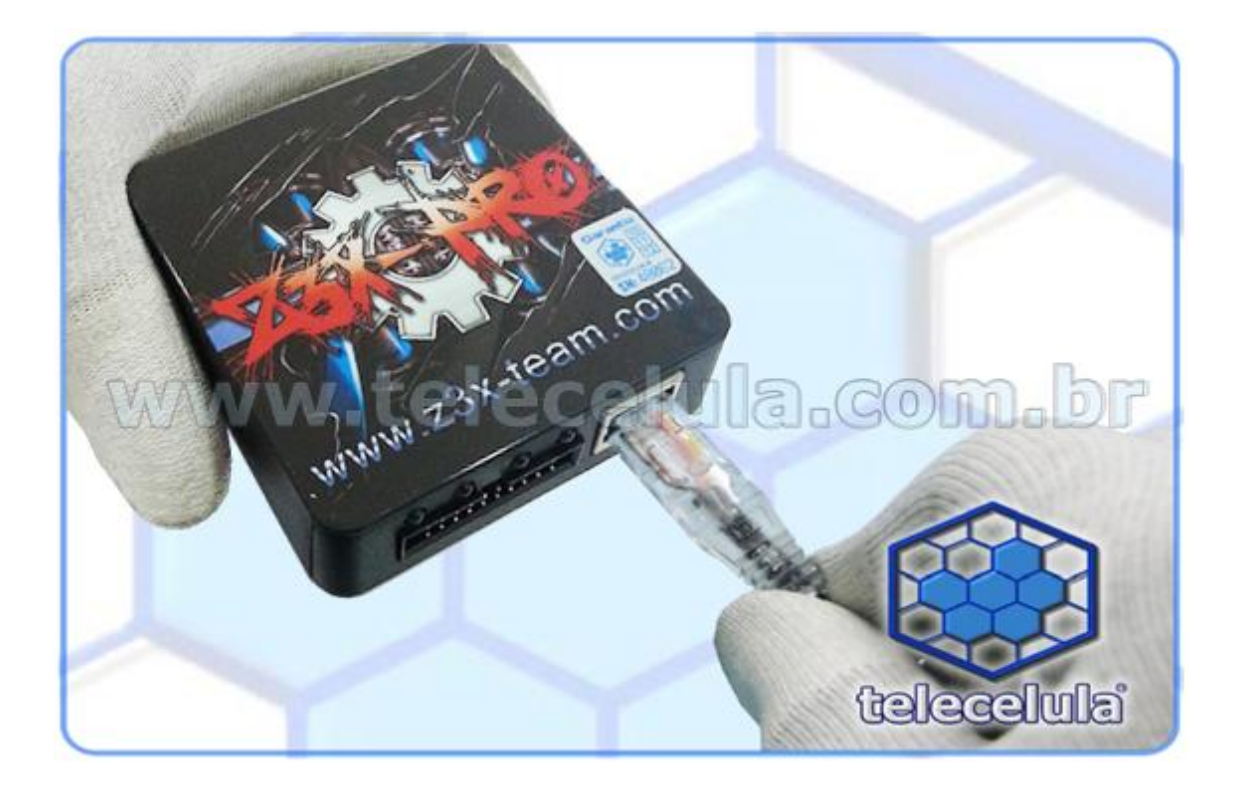

**Atenção:** Nunca conecte aparelhos que tem consumo de boot maior que 50mA ou aparelhos em curto na Box. A não observância desta informação implica na perda da garantia.

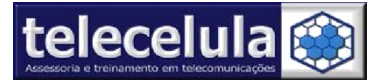

## 2.3 – Abra o programa Octopus clicando em um dos atalhos presente na área de trabalho

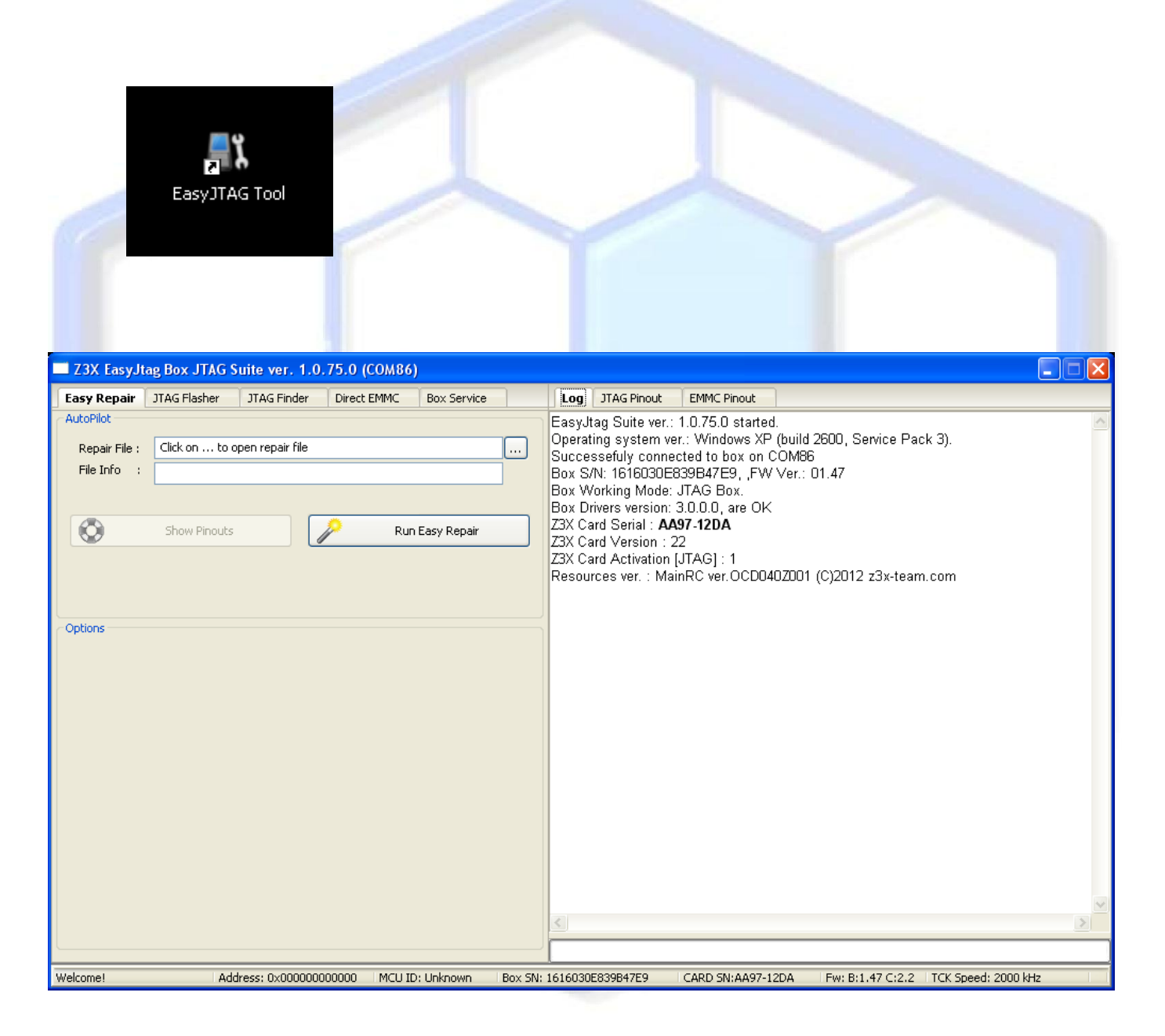

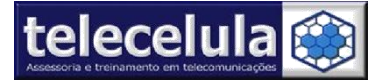

- 3. Adicionando Exceção no antivírus
- 3.1. Clique duas vezes sobre o ícone do AVG próximo ao relógio.

3.2. Agora clique em OPÇÕES >> CONFIGURAÇÕES AVANÇADAS... Conforme figura abaixo.

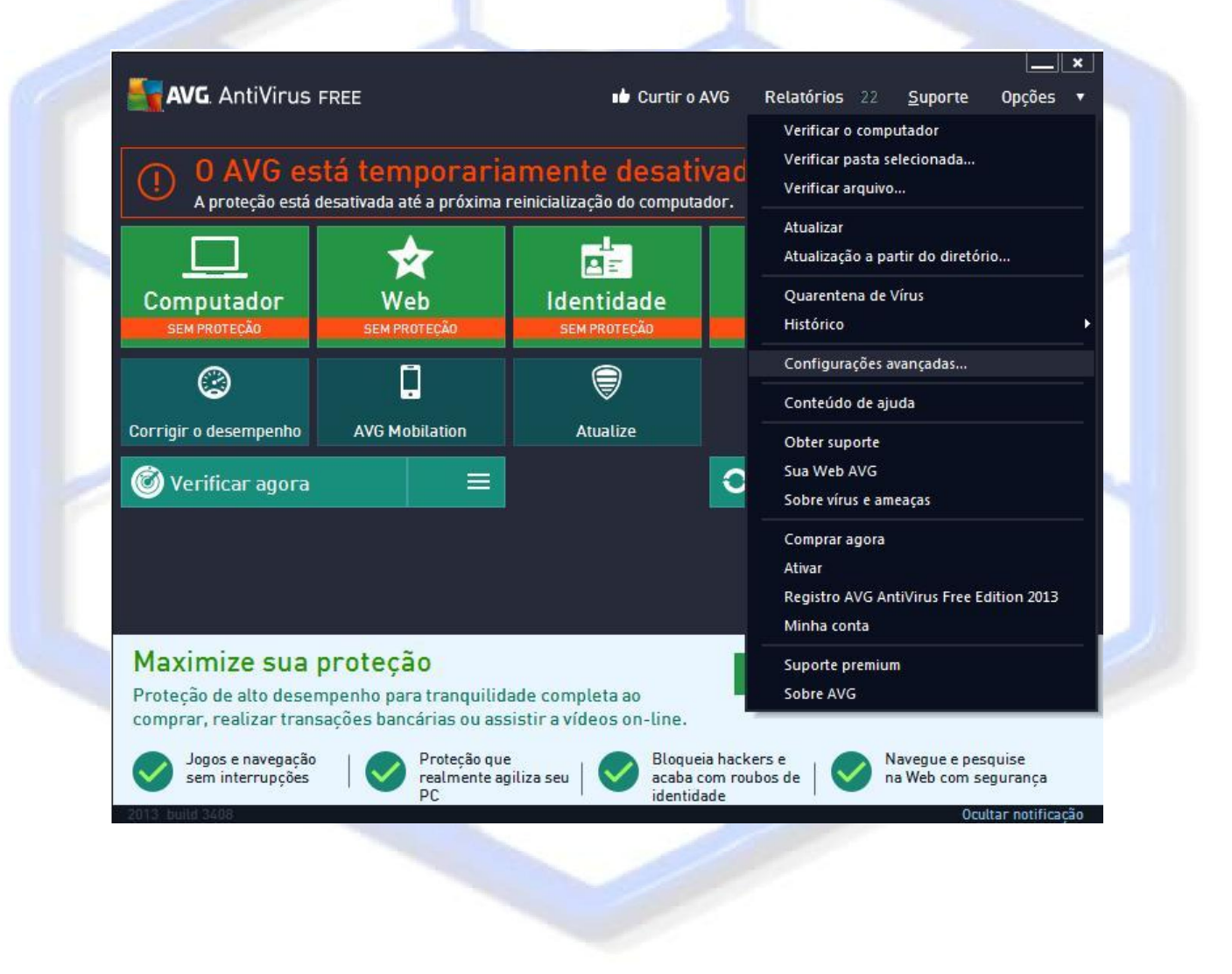

Página 19 - http://www.telecelula.com.br -Todos os direitos reservados – Proibida a reprodução total ou parcial desse documento.

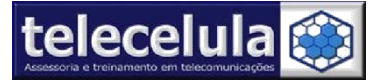

3.3. Agora clique sobre a opção Exceções e clique em Adicionar Exceção

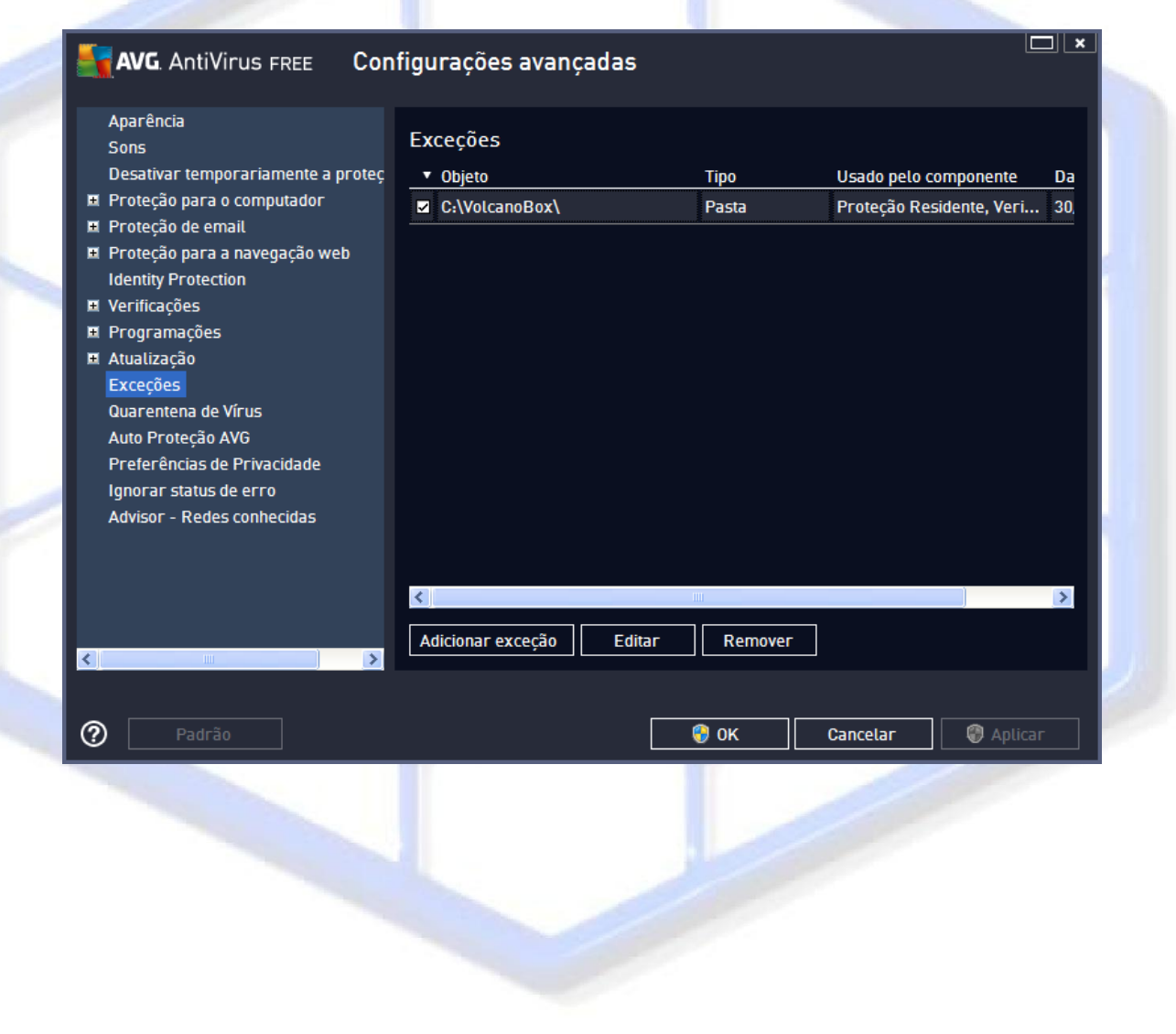

Página 20 - http://www.telecelula.com.br -Todos os direitos reservados – Proibida a reprodução total ou parcial desse documento.

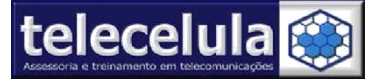

3.4. Clique no botão Selecione PASTA como tipo de exceção

| lipo de exceção:                       |                    |                    |          |     |
|----------------------------------------|--------------------|--------------------|----------|-----|
| Pasta                                  |                    |                    |          |     |
| Selecione ou digite a pasta para o arq | juivo no qual você | deseja criar a exc | eção     |     |
|                                        |                    |                    | Procurar |     |
| Jse essa exceção para:                 |                    |                    |          | 2   |
| Proteção Residente                     |                    |                    |          |     |
| 🗌 Verificar                            |                    |                    |          |     |
|                                        |                    |                    |          |     |
|                                        |                    |                    |          |     |
|                                        |                    |                    |          | h., |
|                                        |                    |                    |          |     |
|                                        |                    |                    |          |     |
|                                        |                    |                    |          |     |
|                                        |                    |                    |          | 1   |
| 0                                      |                    | ОК                 | Cancelar | 2   |
|                                        |                    |                    |          |     |
|                                        |                    |                    |          |     |
|                                        |                    |                    |          |     |

Página 21 - http://www.telecelula.com.br -Todos os direitos reservados – Proibida a reprodução total ou parcial desse documento.

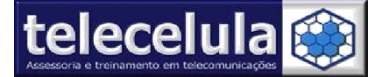

3.5. Explore até a pasta C:\Arquivos de programas\z3x clique em OK.

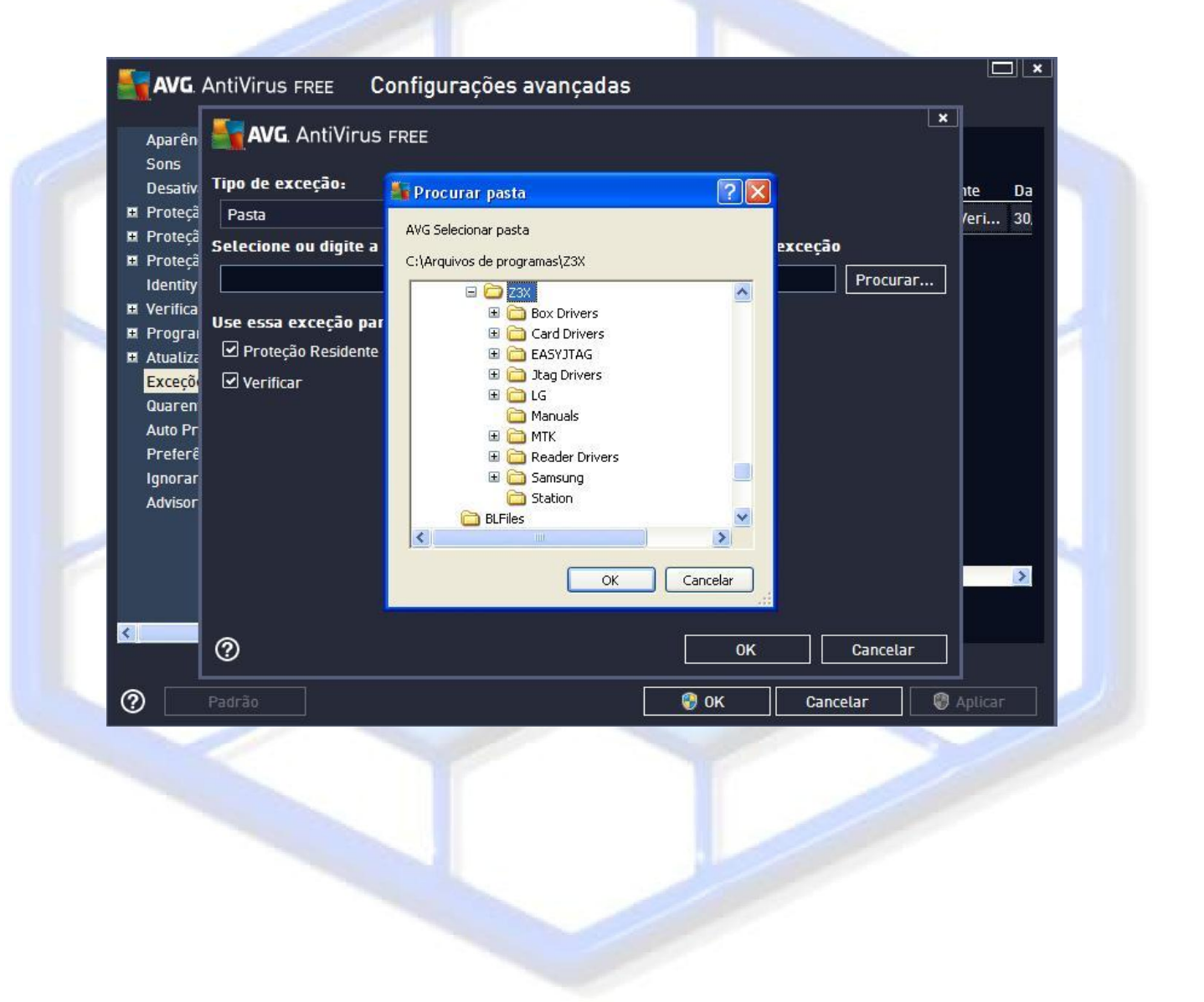

Página 22 - http://www.telecelula.com.br -Todos os direitos reservados – Proibida a reprodução total ou parcial desse documento.

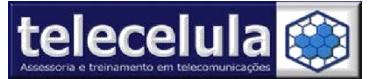

# 3.6. Clique em **APLICAR** e em seguida OK.

| Sons                                                 | Exceções                      |                 |                              |
|------------------------------------------------------|-------------------------------|-----------------|------------------------------|
| Desativar temporariamente a proteç                   | ▼ Objeto                      | Тіро            | Usado pelo componente Da     |
| Proteção para o computador<br>Proteção de email      | C:\VolcanoBox\                | Pasta           | Proteção Residente, Veri 30, |
| Proteção para a navegação web<br>Identity Protection | C:\Arquivos de programas\Z3X\ | Pasta           | Proteção Residente, Veri 11, |
| Verificações                                         |                               |                 |                              |
| Programações                                         |                               |                 |                              |
| Atualização                                          |                               |                 |                              |
| Exceções<br>Quarentena de Vírus                      |                               |                 |                              |
| Auto Proteção AVG                                    |                               |                 |                              |
| Preferências de Privacidade                          |                               |                 |                              |
| Ignorar status de erro                               |                               |                 |                              |
| Advisor - Redes conhecidas                           |                               |                 |                              |
|                                                      |                               |                 |                              |
|                                                      |                               |                 | 2                            |
|                                                      |                               |                 | , <u> </u>                   |
|                                                      | Adicionar exceção Editar      | Remover         |                              |
|                                                      |                               |                 |                              |
|                                                      |                               | <b>A</b>        |                              |
| Padrão                                               |                               | <del>6</del> ок | Cancelar 🛛 🖁 Aplicar         |
|                                                      |                               | 1000            |                              |
|                                                      |                               |                 |                              |
|                                                      |                               |                 |                              |
|                                                      |                               |                 |                              |
|                                                      |                               |                 |                              |

Página 23 - http://www.telecelula.com.br -Todos os direitos reservados – Proibida a reprodução total ou parcial desse documento.

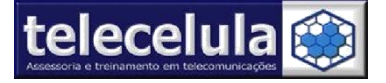

# 4 . FUNÇÕES DO PROGRAMA EASY JTAG – Z3x

4.1 – Guia Easy Repair - Seleção de arquivos, conexão e pinagem

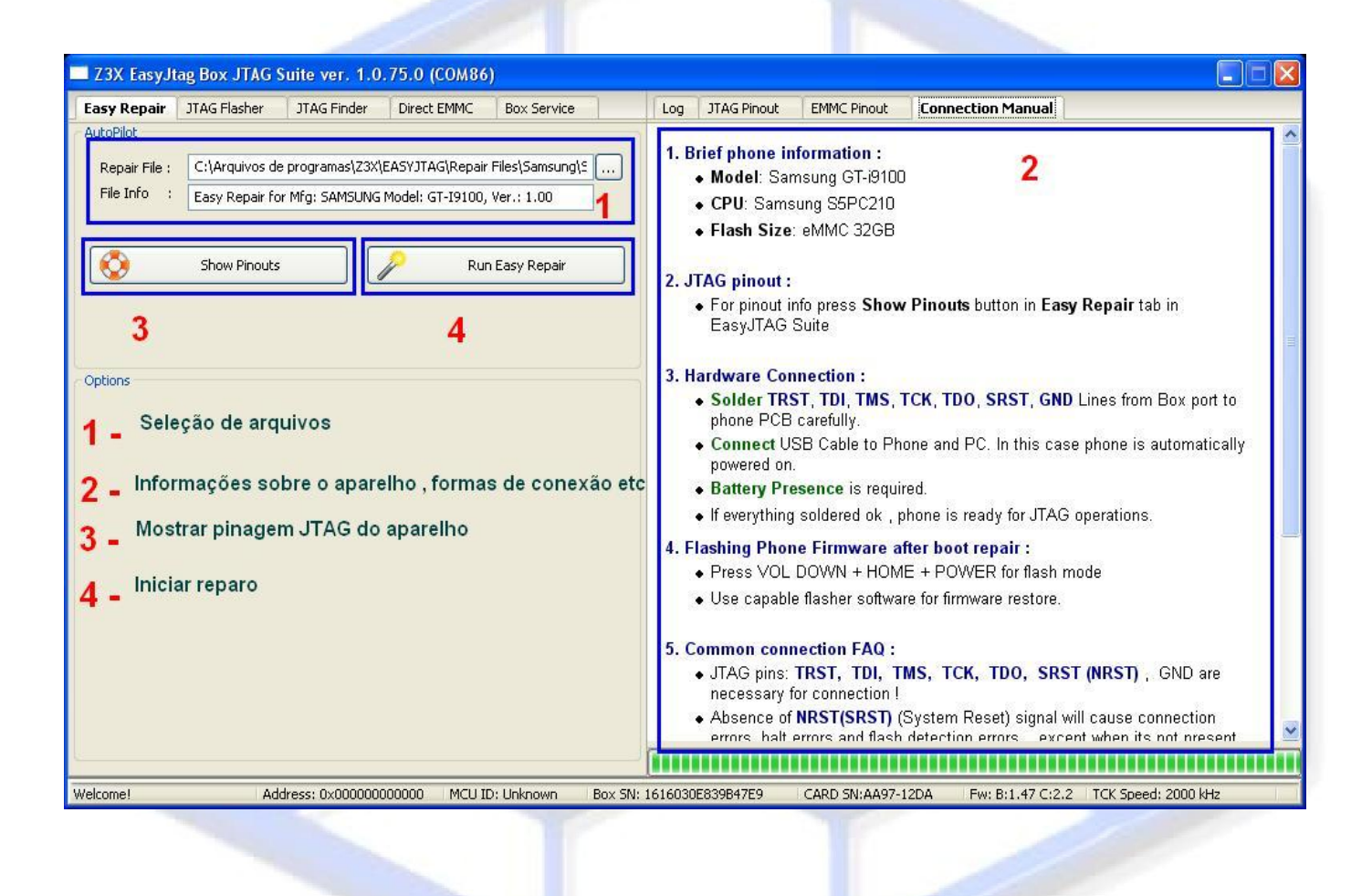

Página 24 - http://www.telecelula.com.br -Todos os direitos reservados – Proibida a reprodução total ou parcial desse documento.

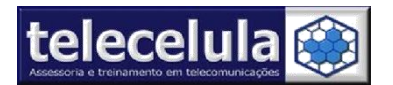

## 4.2 – Guia Flasher Jtag (Escrita, backup, erase)

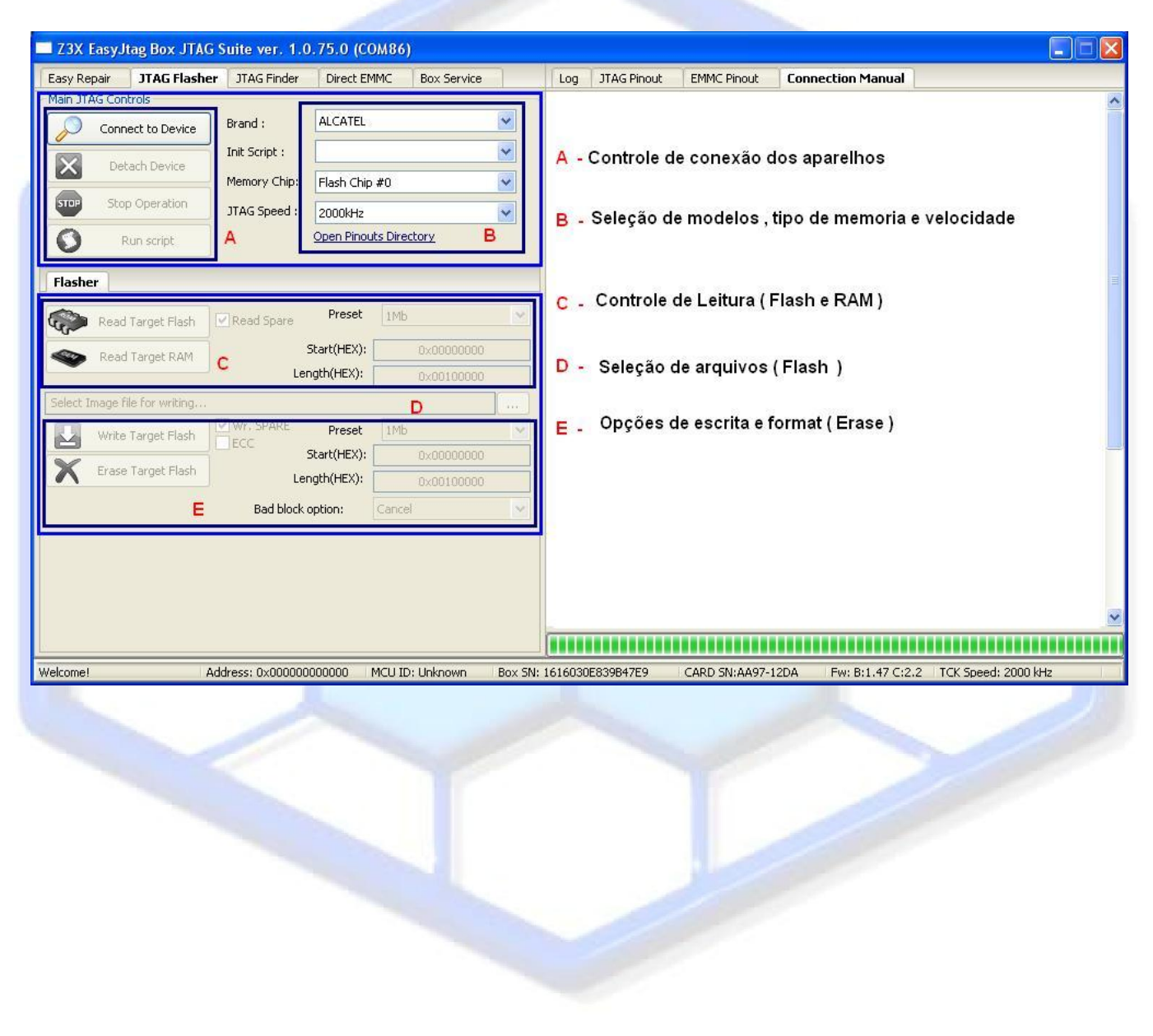

Página 25 - http://www.telecelula.com.br -Todos os direitos reservados – Proibida a reprodução total ou parcial desse documento.

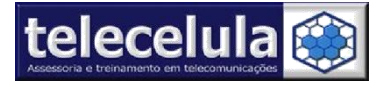

# 4.3. Guia JTag Finder – Opções de pinagem

| asy Repair JTAG F                                                                                                    | lasher JTAG Finde                                                                                                    | Direct EMMC                                                             | Box Service                                                                                                    | 1 1 | Log JTAG Pinout                      | EMMC Pinout                          | Connection Manual                  |  |
|----------------------------------------------------------------------------------------------------|----------------------------------------------------------------------------------------------------|-------------------------------------------------------------------------|----------------------------------------------------------------------------------------------------|-----|--------------------------------------|--------------------------------------|------------------------------------|--|
| nder Controls                                                                                                    |                                                                                                    |                                                                         |                                                                                                    |     |                                      |                                      |                                    |  |
| Find Pinout                                                                                                    | : on JTAG20 Header                                                                                                    |                                                                         |                                                                                                    |     | • C • •                              |                                      |                                    |  |
| 🜏 Rese                                                                                                    | t finder config                                                                                                    |                                                                         |                                                                                                    |     | A - Con                              | trole de plha                        | igem                               |  |
| Save Config                                                                                                    | Load Config                                                                                                    |                                                                         |                                                                                                    |     | *                                    | Reset confi                          | guração de pinagens                |  |
| Quee ADMOD Shee day                                                                                                    |                                                                                                    |                                                                         | -                                                                                                    |     | *                                    | Salvar Con                           | figuração                          |  |
| Jose Akmzo standart                                                                                                    | , Pinodit y Capable With M                                                                                                    | isc boxes and JIG                                                       | A                                                                                                    |     | *                                    | Carregar C                           | onfiguração                        |  |
| PIN1                                                                                                    | ₩ F                                                                                                    | IN2                                                                     | ~                                                                                                    |     |                                      |                                      |                                    |  |
| PIN1         TRST           PIN3         TRST           PIN5         TDI           PIN7         TMS                                            | F<br>F<br>F                                                                                                    | IN2<br>IN4<br>IN6<br>IN8                                                | 2 2 2                                                                                                    |     | B - Conf                             | iguração Pir<br>Infiguração          | nagem<br>manual e/ou automática de |  |
| PIN1         TRST           PIN3         TDI           PIN5         TDI           PIN7         TMS           PIN9         TCK                  | 7 × ×                                                                                                    | IN2 IN4 IN6 IN8 IN10 IN10 IN2                                           | 2 2 2                                                                                                    |     | B - Conf                             | iguração Pir<br>Ponfiguração         | nagem<br>manual e/ou automática de |  |
| PIN1         TRST           PIN3         TRST           PIN5         TDI           PIN7         TMS           PIN9         TCK           PIN11 | 3         2           3         2           4         2           7         2           8         2           9         2                                                                                                    | IN2 IN4 IN6 IN8 IN10 IN12 IN12 IN12 IN12 IN12 IN12 IN12 IN12            | <ul> <li></li> <li></li> <li><td></td><td>B - <sup>Conf</sup><br/>*Co</td><td>iiguração Pil<br/>onfiguração<br/>gens</td><td>nagem<br/>manual e/ou automática de</td><td></td></li></ul>            |     | B - <sup>Conf</sup><br>*Co           | iiguração Pil<br>onfiguração<br>gens | nagem<br>manual e/ou automática de |  |
| PIN1         TRST           PIN3         TRST           PIN5         TDI           PIN7         TMS           PIN9         TCK           PIN11 | 3         2           3         2           4         2           3         2           4         2           5         2           4         2           5         2                                                                                                    | IN2                                                                     | <ul> <li></li> <li></li> <li><td></td><td>B - <sup>Conf</sup><br/>* Co<br/>pinaç</td><td>iiguração Pir<br/>onfiguração<br/>gens</td><td>nagem<br/>manual e/ou automática de</td><td></td></li></ul> |     | B - <sup>Conf</sup><br>* Co<br>pinaç | iiguração Pir<br>onfiguração<br>gens | nagem<br>manual e/ou automática de |  |
| PIN1         TRST           PIN3         TRST           PIN5         TDI           PIN7         TMS           PIN9         TCK           PIN11 | 3         2           3         2           4         2           3         2           4         2           5         2           4         2           5         2           4         2           5         2           6         2           7         2           7         2           7         2           7         2                       | IN2 IN4 IN6 IN10 IN12 IN14 IN14 IN16 IN16 IN16 IN16 IN16 IN16 IN16 IN16 | 2 2 2 2 2 2                                                                                                    | в   | B - <sup>Conf</sup><br>* Co<br>pinaç | ïguração Pir<br>onfiguração<br>gens  | nagem<br>manual e/ou automática de |  |
| PIN1         TRST           PIN3         TRST           PIN4         TD1           PIN7         TMS           PIN9         TCK           PIN11 | 1         2           2         2           3         2           3         2           3         2           3         2           3         2           3         2           3         2           3         2           4         2           5         2           4         2           5         2           4         2           5         2 | IN2 IN4 IN6 IN10 IN12 IN14 IN16 IN18 IN18 IN18 IN18 IN18 IN18 IN18 IN18 | 2 2 2 2 2 2 2                                                                                                    | в   | B - <sup>Conf</sup><br>≁Co<br>pinaç  | ïguração Pir<br>onfiguração<br>gens  | nagem<br>manual e/ou automática de |  |

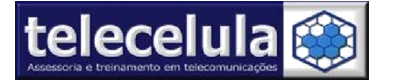

# 4.4. Guia Direct EMMC – Opções de reparo avançado de memória

| y Repair JTAG Flasher JTAG F | inder Dire  | t EMMC Box Service |            | Log JTAG Pinout EMMC Pinout Connection Manual            |  |  |  |  |
|------------------------------|-------------|--------------------|------------|----------------------------------------------------------|--|--|--|--|
| nnect and Identify eMMC      |             |                    |            |                                                          |  |  |  |  |
| Detect eMMC Card eMMC v      | oltage : A  | 2.8 Volt Card      | ~          |                                                          |  |  |  |  |
|                              |             |                    |            | A – Conexão e identificação eMMC                         |  |  |  |  |
| ad and Write                 |             | 1223               | 1000       |                                                          |  |  |  |  |
| Read eMMC Card Partition     | to access : | Main               | ~          |                                                          |  |  |  |  |
| Preset : B                   |             | 1Mb                | ~          |                                                          |  |  |  |  |
|                              |             | 0×000000           |            | B - Leitura, Escrita e format eMMC                       |  |  |  |  |
| Length I                     | HEYD        | 0×100000           |            |                                                          |  |  |  |  |
| Eormat eMMC Card             | Operation : |                    | 1000       |                                                          |  |  |  |  |
| Custom                       | Operation : | Smart Repartition  | ×          |                                                          |  |  |  |  |
|                              |             |                    |            |                                                          |  |  |  |  |
|                              |             | 1                  |            |                                                          |  |  |  |  |
| Property C                   | ¥alue       |                    | <b>^</b>   |                                                          |  |  |  |  |
| MMC SID                      | 0×00        | MMC SID            |            |                                                          |  |  |  |  |
| MMC_mmc_volt                 | 0×00        | MMC Voltage        |            |                                                          |  |  |  |  |
| MMC_data_width               | 0×00        | MMC Data BUS With  |            |                                                          |  |  |  |  |
| MMC_card_rca                 | 0×00        |                    |            |                                                          |  |  |  |  |
| MMC_card_type                | 0×00        |                    |            | 🔀 🖕 Informações eMMC Card                                |  |  |  |  |
| MMC_data_width_support       | 0×00        |                    |            |                                                          |  |  |  |  |
| MMC_transfer_clk_max         | 0×00        |                    |            |                                                          |  |  |  |  |
| MMC_card_size                | 0×00        |                    | _          |                                                          |  |  |  |  |
| eMMC_CID_MID                 | 0×00        | Manufacturer ID    | _          |                                                          |  |  |  |  |
|                              | 0×00        | Card/BGA           |            |                                                          |  |  |  |  |
|                              | 0×00        | Deeduct parts      |            |                                                          |  |  |  |  |
| E BUINC_CTD_PINN             | 0,00        | Froduct name       | - <u>×</u> |                                                          |  |  |  |  |
| J                            |             |                    | >          |                                                          |  |  |  |  |
|                              |             |                    |            |                                                          |  |  |  |  |
| mel Address: 0vi             |             | MCLUID: Unknown    | Box SM:    |                                                          |  |  |  |  |
| Hadress, oxi                 |             | THE IST CHIMICITY  | DOX DIN.   | TO SOUTH AND SHIPPY TEEN THIS STATE TO SPECIAL 2000 N IZ |  |  |  |  |